## Anleitung für den "Berechner Cash-Pool ab 2025.xlsx"

Die Excel-Datei "Berechner\_Cash-Pool\_ab\_2025.xlsx" enthält mehrere Arbeitsmappen. Lediglich in der Arbeitsmappe "Eingaben\_Cash\_Pool" sind Ihrerseits Eingaben erforderlich.

|    | Α      | В      | с                                       | D                               | E      |  |  |  |  |  |
|----|--------|--------|-----------------------------------------|---------------------------------|--------|--|--|--|--|--|
| 1  |        |        | CASH-POOL-FÜ                            | ÜHRER                           |        |  |  |  |  |  |
| 2  | BST-NR | NAME   | BEREICH                                 | EINLAGE ODER ENTNAHME CASH POOL | BETRAG |  |  |  |  |  |
| 3  |        | CF     |                                         |                                 |        |  |  |  |  |  |
| 4  |        |        |                                         |                                 |        |  |  |  |  |  |
| 5  |        |        | CASH-POOL-EIN                           | HEITEN                          |        |  |  |  |  |  |
| 6  | BST-NR | NAME   | BEREICH                                 | EINLAGE ODER ENTNAHME CASH POOL | BETRAG |  |  |  |  |  |
| 7  |        | CE_1   |                                         |                                 |        |  |  |  |  |  |
| 8  |        | CE_2   |                                         |                                 |        |  |  |  |  |  |
| 9  |        | CE_3   |                                         |                                 |        |  |  |  |  |  |
| 10 |        | CE_4   |                                         |                                 |        |  |  |  |  |  |
| 11 |        | CE_5   |                                         |                                 |        |  |  |  |  |  |
| 12 |        | CE_6   |                                         |                                 |        |  |  |  |  |  |
| 13 |        | CE_7   |                                         |                                 |        |  |  |  |  |  |
| 14 |        | CE_8   |                                         |                                 |        |  |  |  |  |  |
| 15 |        | CE_9   |                                         |                                 |        |  |  |  |  |  |
| 16 |        | CE_10  |                                         |                                 |        |  |  |  |  |  |
| 17 |        | CE_11  |                                         |                                 |        |  |  |  |  |  |
| 18 |        | CE_12  |                                         |                                 |        |  |  |  |  |  |
| 19 |        | CE_13  |                                         |                                 |        |  |  |  |  |  |
| 20 |        | CE_14  |                                         |                                 |        |  |  |  |  |  |
| 21 |        | CE_15  |                                         |                                 |        |  |  |  |  |  |
| 22 |        | CE_16  |                                         |                                 |        |  |  |  |  |  |
| 23 |        | CE_17  |                                         |                                 |        |  |  |  |  |  |
|    | • •    | Eingal | Den_Cash_Pool Berechner CPF CE1 CE2 CE3 | CE4   CE5   CE6   CE7   CE8     | + : •  |  |  |  |  |  |

Die Felder: **BST-NR** (Berichtsstellennummer, Spalte A), **NAME** (Spalte B), **BEREICH** (Spalte C, Auswahl ist hinterlegt mit Dropdown-Menü), **EINLAGE ODER ENTNAHME CASH POOL** (Spalte D, Auswahl ist hinter

EINLAGE ODER ENTNAHME CASH POOL (Spalte D, Auswahl ist hinterlegt mit Dropdown-Menü) BETRAG (Spalte E)

sind durch Sie sowohl für den CASH-POOL-FÜHRER (Zeile 3) als auch für die CASH-POOL-EINHEITEN (Zeilen 7 ff.) zu befüllen (vgl. gelbe Markierung).

|    | А                     | В                 | С                        | D                               | E                    |  |  |  |  |  |  |  |  |
|----|-----------------------|-------------------|--------------------------|---------------------------------|----------------------|--|--|--|--|--|--|--|--|
| 1  | CASH-POOL-FÜHRER      |                   |                          |                                 |                      |  |  |  |  |  |  |  |  |
| 2  | BST-NR                | NAME              | BEREICH                  | EINLAGE ODER ENTNAHME CASH POOL | BETRAG               |  |  |  |  |  |  |  |  |
| 3  | xxx                   | Amt Muster 1      | Gemeinde/Gemeindeverband | Einlage in den Cash Pool        | 10.000               |  |  |  |  |  |  |  |  |
| 4  |                       |                   |                          |                                 |                      |  |  |  |  |  |  |  |  |
| 5  | 5 CASH-POOL-EINHEITEN |                   |                          |                                 |                      |  |  |  |  |  |  |  |  |
| 6  | BST-NR                | NAME              | BEREICH                  | EINLAGE ODER ENTNAHME CASH POOL | BETRAG               |  |  |  |  |  |  |  |  |
| 7  | xxx                   | Gemeinde Muster 1 | Gemeinde/Gemeindeverband | Einlage in den Cash Pool        | 5.000                |  |  |  |  |  |  |  |  |
| 8  | xxx                   | Gemeinde Muster 2 | Gemeinde/Gemeindeverband | Entnahme aus dem Cash Pool      | 3.000                |  |  |  |  |  |  |  |  |
| 9  | ххх                   | Gemeinde Muster 3 | Gemeinde/Gemeindeverband | Entnahme aus dem Cash Pool      | 11.000               |  |  |  |  |  |  |  |  |
| 10 | xxx                   | Gemeinde Muster 4 | Gemeinde/Gemeindeverband | Einlage in den Cash Pool        | <mark>4.000 -</mark> |  |  |  |  |  |  |  |  |
| 11 |                       | CE_5              |                          |                                 |                      |  |  |  |  |  |  |  |  |
| 12 |                       | CE_6              |                          |                                 |                      |  |  |  |  |  |  |  |  |
| 13 |                       | CE_7              |                          |                                 |                      |  |  |  |  |  |  |  |  |
| 14 |                       | CE_8              |                          |                                 |                      |  |  |  |  |  |  |  |  |

Der Berechner berechnet automatisch alle Angaben für das aktuelle Quartal, welche für den Cash-Pool relevant sind. Angaben für das Vorquartal werden nicht berechnet.

Nach Eingabe Ihrer Daten können Sie am unteren Rand der Excel-Datei auf die Arbeitsmappen der einzelnen Berichtsstellen wechseln, um die eigenen Eingaben mit denen des Berechners abzugleichen.

CPF ist der Cash-Pool-Führer; CE sind die jeweiligen Cash-Pool Einheiten:

| Eingaben_Cash_Pool | Berechner | CPF | CE1 | CE2 | CE3 | CE4 | CE5 | CE6 | CE7 | CE8 | CE9 | CE10 | CE11 | CE12 | CE13 | CE14 | CE | ŧ |
|--------------------|-----------|-----|-----|-----|-----|-----|-----|-----|-----|-----|-----|------|------|------|------|------|----|---|
|--------------------|-----------|-----|-----|-----|-----|-----|-----|-----|-----|-----|-----|------|------|------|------|------|----|---|

| 1   0   0   0   0   0   0   0   0   0   0   0   0   0   0   0   0   0   0   0   0   0   0   0   0   0   0   0   0   0   0   0   0   0   0   0   0   0   0   0   0   0   0   0   0   0   0   0   0   0   0   0   0   0   0   0   0   0   0   0   0   0   0   0   0   0   0   0   0   0   0   0   0   0   0   0   0   0   0   0   0   0   0   0   0   0   0   0   0   0   0   0   0   0   0   0   0   0   0   0   0   0   0   0   0   0   0   0   0   0   0   0   0   0   0   0   0   0   0                                                                                                    |     | А                                          | В               | с           | D              | E              | F             | G          | н            | 1     | J              | К         | L          | м                                                            | N      | 0      |
|----------------------------------------------------------------------------------------------------|-----|--------------------------------------------|-----------------|-------------|----------------|----------------|---------------|------------|--------------|-------|----------------|-----------|------------|--------------------------------------------------------------|--------|--------|
| Bench State     Ant Muter 1       Bench State     xxx       Bench State     xxx     Bench State     xxx     Bench State     xxx     Bench State     xxx       Cols     xxx     xxx     xxx     xxx     Bench State     xxx     State     State </td <td>1</td> <td></td> <td></td> <td></td> <td></td> <td></td> <td></td> <td></td> <td></td> <td></td> <td></td> <td></td> <td></td> <td></td> <td></td> <td></td>                                                                                                    | 1   |                                            |                 |             |                |                |               |            |              |       |                |           |            |                                                              |        |        |
| Bit Mark     Ave     Ave     Barged and Enlagen sovie Auslahungen an Kreditiastitute     Image of the society of the society o                                        | 2 1 | Berichtsstel                               | lle:            |             |                |                | Am            | t Muster 1 |              |       |                |           | -          |                                                              |        |        |
| A     A     Code     Zum Ende des<br>Quartals im<br>vollen Euro     Zum Ende des<br>Quartals im<br>vollen Euro     Zum Ende des<br>Vorquantals in<br>vollen Euro     Zum Ende des<br>Vorquantals in<br>vol                                                                                                    | 3 8 | 3 Berichtsstellennummer:                   |                 |             |                |                |               |            |              |       |                |           |            |                                                              |        |        |
| 5     6     7     7     7     7     7     7     7     7     7     7     7     7     7     7     7     7     7     7     7     7     7     7     7     7     7     7     7     7     7     7     7     7     7     7     7     7     7     7     7     7     7     7     7     7     7     7     7     7     7     7     7     7     7     7     7     7     7     7     7     7     7     7     7     7     7     7     7     7     7     7     7     7     7     7     7     7     7     7     7     7     7     7     7     7     7     7     7     7     7     7     7     7     7     7     7     7     7     7     7     7     7     7     7     7     7                                                                                                    | 4   |                                            |                 |             |                |                |               |            |              |       |                |           | -          |                                                              |        |        |
| Cash-Pooling (La. Linheltikasse, Landeshauptikasse, Amtakasse)     Code     Countains in<br>vollen fuor     Code     Vargunta is<br>vollen fuor       Cash-Pool Führer (F):     Control Status     Transmission     Transmission <td>5</td> <td></td> <td></td> <td></td> <td></td> <td></td> <td></td> <td></td> <td>zum Ende des</td> <td></td> <td>zum Ende des</td> <td></td> <td>Bargeld un</td> <td>d Einlagen sowie Ausleihungen an Kreditinstitute</td> <td></td> <td></td>                                                                                                    | 5   |                                            |                 |             |                |                |               |            | zum Ende des |       | zum Ende des   |           | Bargeld un | d Einlagen sowie Ausleihungen an Kreditinstitute             |        |        |
| P     P     Poile function     Poile function     P                                                                                                    | 6   | Cash                                       | Pooling (u.a.   | Finheitska  | sse. Landesha  | untkasse. Amt  | tskasse)      | Code       | Quartals in  | Code  | Vorguartals in |           | Bestand z  | um Quartalsende (Bis 2021 als T15 zu melden)                 | T110   | 5.000  |
| 8     Image: Control of Control of Contro | 7   |                                            |                 |             | ,              |                | ,             |            | vollen Euro  |       | vollen Euro    |           | Bestand z  | um Quartalsende des Vorquartals (Bis 2021 als T16 zu melden) | T120   |        |
| 9     04     04     04     7420     0     7420     0       10     1     1     1     1     1     1     1     1     1     1     1     1     1     1     1     1     1     1     1     1     1     1     1     1     1     1     1     1     1     1     1     1     1     1     1     1     1     1     1     1     1     1     1     1     1     1     1     1     1     1     1     1     1     1     1     1     1     1     1     1     1     1     1     1     1     1     1     1     1     1     1     1     1     1     1     1     1     1     1     1     1     1     1     1     1     1     1     1     1     1     1     1     1     1     1     1 <td< td=""><td>8</td><td></td><td></td><td></td><td></td><td></td><td></td><td></td><td>Volicit Euro</td><td></td><td>Volicit Edito</td><td></td><td>Kassenkred</td><td>lite</td><td></td><td></td></td<>                                                                                                    | 8   |                                            |                 |             |                |                |               |            | Volicit Euro |       | Volicit Edito  |           | Kassenkred | lite                                                         |        |        |
| 10     Control     Product     Product     Pro                                                                                                    | 9 ( | Cash-Pool-F                                | Führer (CF):    |             |                |                |               |            |              |       |                |           | Cash-Pool- | Führer: Verbindlichkeiten gegenüber zuführenden Einheiten    |        |        |
| 11   in Bund   141   0   7421   0   1421     13   in Bund   141   0   7424   0   1624     14   in Bund   141   0   7424   0   1649     14   in Bund   1416   0   7424   0   1649     15   in Bund   1416   0   7421   0   1649     16   ondervermigen   14131   0   74271   0   1649     16   ondervermigen   14131   0   74221   0   1649     17   ondervermigen   14131   0   74221   0   1649     16   ondervermigen   14131   0   74221   0   1649     16   ondervermigen   14131   0   74221   0   1649     16   ondervermigen   14132   0   74222   0   1649     16   ondervermigen   14122   0   74222   0   1649   164   1649   1649   1649   1649   164   1649                                                                                                    | 10  | orderungs                                  | bestand zum     | Quartalsen  | de gegenüber   | r entnehmend   | len Einheiten | T4101      | 14.000       | T4201 |                |           |            |                                                              | P1689  | 19.000 |
| 12   an Bund   T4131   0   T4231   bin Bond   Pf619     14   an Bund   T4141   0   T4241   bit Generidee/Generidee/Gene/Generidee/Generidee/Gene/Generidee/Generidee/Gene/Ge                                                                                                    | 11  |                                            |                 |             |                |                |               |            |              |       |                |           |            |                                                              |        |        |
| 13                                                                                                    | 12  |                                            | an Bund         |             |                |                |               | T4131      | 0            | T4231 |                |           | beim Bu    | nd                                                           | P1619  | -      |
| 14<br>15<br>16<br>16<br>16<br>16<br>16<br>16<br>16<br>16<br>16<br>17<br>17<br>17<br>17<br>17<br>17<br>17<br>17<br>17<br>17<br>17<br>17<br>17                                                                                                    | 13  |                                            | an Länder       |             |                |                |               | T4141      | 0            | T4241 |                |           | bei Länd   | ern                                                          | P1629  |        |
| 15<br>0<br>0<br>0<br>0<br>0<br>0<br>0<br>0<br>0<br>0<br>0<br>0<br>0<br>0<br>0<br>0<br>0<br>0<br>0                                                                                                    | 14  |                                            | an Gemeind      | len/Gemei   | ndeverbänder   | n              |               | T4151      | 14.000       | T4251 |                |           | bei Gem    | einden / Gemeindeverbänden                                   | P1639  | 19.000 |
| 10     original dissolution     rdit     rdit <td>15</td> <td></td> <td>an Zweckve</td> <td>rbänden ur</td> <td>nd dergleicher</td> <td>n</td> <td></td> <td>T4161</td> <td>0</td> <td>T4261</td> <td></td> <td></td> <td>bei Zwec</td> <td>kverbänden und dergleichen</td> <td>P1649</td> <td></td>                                                                                                    | 15  |                                            | an Zweckve      | rbänden ur  | nd dergleicher | n              |               | T4161      | 0            | T4261 |                |           | bei Zwec   | kverbänden und dergleichen                                   | P1649  |        |
| 17   an verbundene Unternehmen, Beteiligungen und offer Unturenehmen, Beteiligungen und Sonder.   p169     18   an verbundene Unternehmen, Beteiligungen und Sonder.   p169     19   an sonstige offentliche Sonderrechnungen   T4131   0   T4231     19   an sonstige offentliche Sonderrechnungen   T4131   0   T4231   Image: Sondersechnungen   P169     20   Cath-Pool-Einheit (C1;   T1   0   T4222   Image: Sondersechnungen   P179   0     21   De offentlicher Sonderrechnungen   T4132   0   T4222   Image: Sondersechnungen   P179   0     22   an Gemeinder/Gemeinderechnaden   T4132   0   T4222   Image: Sondersechnungen   P179   0     23   an Gemeinder/Gemeinderechnaden   T4132   0   T4222   Image: Sondersechnungen   P179   0     24   an Gemeinder/Gemeinderechnaden   T4132   0   T4222   Image: Sondersechnungen   P179   0     25   Sondersechnungen   T4132   0   T4222   Image: Sondersechnungen   P179   0     36   Sondersechnungen   T4132   0                                                                                                    | 16  | uavon:                                     | an die Sozia    | lversicheru | ing            |                |               | T4171      | 0            | T4271 |                |           | bei gese   | tzlichen Sozialversicherungen                                | P1659  |        |
| 18   Sondervermingen   14.14   0   14.24   0   14.24   0   14.24   0   14.24   0   14.24   0   14.24   0   14.24   0   14.24   0   14.24   0   14.24   0   14.24   0   14.24   0   14.24   0   14.24   0   14.24   0   14.24   0   14.24   0   14.24   0   14.24   0   14.24   0   14.24   0   14.24   0   14.24   0   14.24   0   14.24   0   14.24   0   14.24   0   14.24   0   14.24   0   14.24   0   14.24   0   14.24   0   14.24   0   14.24   0   14.24   0   14.24   0   14.24   0   14.24   0   14.24   0   14.24   0   14.24   0   14.24   0   14.24   0   14.24   0   14.24   0   14.24   0   14.24   0   14.24   0   14.24   0   14.24   0   14.24   0                                                                                                    | 17  |                                            | an verbunde     | ene Untern  | ehmen, Betei   | ligungen und   |               | 74101      | 0            | 74202 |                |           | bei verbu  | rbundenen Unternehmen, Beteiligungen und Sonderv.            |        |        |
| 19   as nonsitie offentliche Sonderrechnungen   T411   0   T4291   bei sonstjen offentliche Sonderrechnungen   P169     26   Cabe-Pool-Ehnelt (D1:<br>Lingeren LiquidItätsbeärd entommene Mittel<br>De olgenentsekser/Aussaugeführte Mittel (Zuführung an Cash-<br>entommene Mittel<br>an Gemeinder/Gemeindeverfahaden   T4132   0   T4222                                                                                                    | 18  |                                            | Sonderverm      | nögen       |                |                |               | 14181      | v            | 14281 |                |           |            |                                                              | F 1005 | -      |
| 20   Cath Pool-Linkelt (C1):<br>be leigenen Luguiditätsbedarf entnommene Mittel<br>20   Prise   Prise   Prise     21   bei meinden (C1):<br>mittel (Auführung an Cash-<br>20   10.000   T422   -   -   Prise   Prise     22   bei meinden (C1):<br>mittel (Auführung an Cash-<br>20   1432   0   T4222   -   -   -   Prise   -   -   Prise   -   -   -   -   -   -   -   Prise   -   -   -   -   -   -   -   -   -   -   -   -   -   -   -   -   -   -   -   -   -   -   -   -   -   -   -   -   -   -   -   -   -   -   -   -   -   -   -   -   -   -   -   -   -   -   -   -   -   -   -   -   -   -   -   -   -   -   -   -   -   -   -   -   -   -   -   -   -   -   -                                                                                                    | 19  | 9 an sonstige öffentliche Sonderrechnungen |                 |             |                |                |               |            | 0            | T4291 |                |           | bei sons   | tigen öffentlichen Sonderrechnungen                          | P1679  |        |
| 21   beigenen Luquiditationerschuss zugeführte Mittel (Zuführung an Cash-<br>per Gelfannetserschuss Zugeführte Mittel (Zuführung an Cash-<br>per Gelfannetserschuss Zugeführte Mittel (Zuführung an Cash-<br>zugeführte)   T4102   10.000   T4222   -   beim Bund   P178     23   an Bund   T4132   0   T4222   -   beim Bund   P1719   0     24   an Gemeindeverfähreden   T4132   0   T4222   -   beim Bund   P1719   0     25   an Gemeindeverfähreden   T4132   10.000   T4222   -   bei Bund   P1719   0     26   an Gemeindeverfähreden   T4132   0   T4222   -   -   bei Gemeindeverfähreden   P1739   0     27   an Geschindeverfähreden   T4132   0   T4222   -   -   -   bei Gemeindeverfähreden   P1739   0     28   zweckwerbähred nur und derglechen   T4132   0   T4222   -   -   -   -   -   -   -   -   -   -   -   -   -   -   -   -   -   -   -   -   -   -                                                                                                    | 20  | Cash-Pool-E                                | Einheit (CE):   |             |                |                |               |            |              |       |                |           | Cash-Pool- | Einheit: für eigenen Liquiditätsbedarf entnommene Mittel     |        |        |
| 22     Pool/(inhertistasse/antistasse/antintextistasse/antistasse/antintextistasse/antistasse/antistasse/an | 21  | oei eigener                                | n Liquiditätsül | berschuss z | ugeführte Mit  | ttel (Zuführun | g an Cash-    | T4102      | 10.000       | T4202 |                |           |            |                                                              | P1789  | -      |
| an Bund   T4132   0   T4232   bain   bain   P1719   0     an Bund   T4132   0   T4232   bain   Boin   P1719   0     an Bund   T4132   0   T4232   bain   Boin   P1719   0     an Generiden/Generiden/Gener                                                                                                    | 22  | Pool/Einhei                                | itskasse/Amt    | skasse) zun | Quartalsend    | e              |               |            |              |       |                |           |            |                                                              |        |        |
| 24   an Lander   T1422   0   T2422   bei Ländern   P1729   0     26   an Gemeinden/Gemeindeverbänden   T4152   0   T2222   bei Gemeinden/Gemeindeverbänden   P1739   0     27   an Gemeinden/Gemeindeverbänden   T4152   0   T2222   bei Gemeinden/Gemeindeverbänden   P1749   0     2   an die Sotziblersicherung   T4152   0   T4222   bei Gemeinden/Gemeindeverbänden   P1749   0     30   sonderverbänden und dergleichen   T4152   0   T4222   bei Sveckverbänden und dergleichen   P1749   0     31   overbundene Unternehmen, Beteiligungen und<br>sondervermigen   T4152   0   T4232   bei sonstigen offentlichen Sonderrechnungen   P1759   0     32   overbundene Unternehmen, Beteiligungen und<br>sondervermigen   T4152   0   T4232   bei sonstigen offentlichen Sonderrechnungen   P1779   0     33   overbundene Unternehmen, Beteiligungen und<br>sondervermigen   T4152   0   T4232   bei sonstigen offentlichen Sonderrechnungen   P1779   0     34   overbundene Unternehmen/Setelligungen und<br>sondervermigen   overbundeneu Unternehmen/Seteligung                                                                                                    | 23  |                                            | an Bund         |             |                |                |               | T4132      | 0            | T4232 |                |           | beim Bu    | nd                                                           | P1719  | 0      |
| an Generindeverdiaden   T4152   10.000   T4252   bait   bait   Beit   Beit                                                                                                    | 24  |                                            | an Länder       |             |                |                |               | T4142      | 0            | T4242 |                |           | bei Länd   | ern                                                          | P1729  | 0      |
| Barbon     Table of the Statistication and derigetories     P1749     O       Barbon     an Zuveckverbanden und derigetories     P1749     O       Barbon     an Sonstige offentischerung     TA122     O     TA222     bei Zweckverbanden und derigetories     P1759     O       Barbon     Sonderverbanden und erstellungsreicherung     TA132     O     TA222     bei zweckverbanden und derigetories     P1759     O       Sonderverbanden     Sonderverbanden     TA132     O     TA232     bei zweckverbanden und derigetories     P1759     O       Sonderverbanden     Sonderverbanden     TA132     O     TA232     bei zweckverbanden und derigetories     P1759     O       Sonderverbanden     Sonderverbanden     TA132     O     TA232     bei sonstige offentlichen Sonderrechnungen     P1769     O       Sonderverbanden     Sonderverbanden     F173     O     F173     O     F173     O       Sonderverbanden     F173     F173     F173     F173     O     F173     F173     F173     F173     F173     F173     F173 </td <td>25</td> <td></td> <td>an Gemeind</td> <td>len/Gemei</td> <td>ndeverbänder</td> <td>n</td> <td></td> <td>T4152</td> <td>10.000</td> <td>T4252</td> <td></td> <td></td> <td>bei Gem</td> <td>einden / Gemeindeverbänden</td> <td>P1739</td> <td>0</td>                                                                                                    | 25  |                                            | an Gemeind      | len/Gemei   | ndeverbänder   | n              |               | T4152      | 10.000       | T4252 |                |           | bei Gem    | einden / Gemeindeverbänden                                   | P1739  | 0      |
| 27   000000   and escataverscherung   T4172   0   T4272   bei gestzlichen Sozalwerscherungen   P1759   0     28   an die Sozalwerscherung   T4182   0   T4282   bei gestzlichen Sozalwerscherungen   P1759   0     29   Sondervermögen   T4182   0   T4282   bei verbundene Unternehmen, Beteiligungen und Sonderv   p1769   0     31   an sonstige offentliche Sonderrechnungen   T4192   0   T4292   bei verbundene Unternehmen, Beteiligungen und Sonderv   p1769   0     33   an sonstige offentliche Sonderrechnungen   T4192   0   T4292   bei verbundene Unternehmen, Beteiligungen und Sonderv   p1769   0     34   bei sonstigen öffentliche Sonderrechnungen   P1779   0   0   0   0   0   0   0   0   0   0   0   0   0   0   0   0   0   0   0   0   0   0   0   0   0   0   0   0   0   0   0   0   0   0   0   0   0   0   0   0   0   0 <td>26</td> <td></td> <td>an Zweckve</td> <td>rbänden ur</td> <td>nd dergleicher</td> <td>n</td> <td></td> <td>T4162</td> <td>0</td> <td>T4262</td> <td></td> <td></td> <td>bei Zwec</td> <td>kverbänden und dergleichen</td> <td>P1749</td> <td>0</td>                                                                                                    | 26  |                                            | an Zweckve      | rbänden ur  | nd dergleicher | n              |               | T4162      | 0            | T4262 |                |           | bei Zwec   | kverbänden und dergleichen                                   | P1749  | 0      |
| 28   an verbundene Unternehmen, Beteiligungen und   T4182   0   T4282   bei verbundene Unternehmen, Beteiligungen und Sonder.   p1769   0     30   an sonstige öffentliche Sonderrechnungen   T4192   0   T4292   bei verbundenen Unternehmen, Beteiligungen und Sonder.   p1769   0     31   an sonstige öffentliche Sonderrechnungen   T4192   0   T4292   bei sonstigen öffentlichen Sonderrechnungen   P1779   0     33                                                                                                    | 27  | davon:                                     | an die Sozia    | lversicheru | ing            |                |               | T4172      | 0            | T4272 |                |           | bei gese   | tzlichen Sozialversicherungen                                | P1759  | 0      |
| 29   Sondervermögen   21   14.82   0   14.82   0   14.82   0   14.82   0   14.82   0   14.82   0   14.82   0   14.82   0   14.82   0   14.82   0   14.82   0   14.82   0   14.82   0   14.82   0   14.82   0   14.82   0   14.82   0   14.82   0   14.82   0   14.82   0   14.82   0   14.82   0   14.82   0   14.82   0   14.82   0   14.82   0   14.82   0   14.82   0   14.82   0   14.82   0   14.82   0   14.82   0   14.82   0   14.82   0   14.82   0   14.82   0   14.82   0   14.82   0   14.82   0   14.82   0   14.82   0   14.82   0   14.82   0   14.82   0   14.82   0   14.82   0   14.82   0   14.82   0   14.82   14.82   14.82   14.82   14.82   14.82 <th< td=""><td>28</td><td></td><td>an verbunde</td><td>ene Untern</td><td>ehmen, Betei</td><td>ligungen und</td><td></td><td></td><td>-</td><td></td><td></td><td></td><td>bei verbu</td><td>ndenen Unternehmen, Beteiligungen und Sonderv.</td><td>04700</td><td></td></th<>                                                                                                    | 28  |                                            | an verbunde     | ene Untern  | ehmen, Betei   | ligungen und   |               |            | -            |       |                |           | bei verbu  | ndenen Unternehmen, Beteiligungen und Sonderv.               | 04700  |        |
| 30   an sonstige offentliche Sonderrechnungen   T4192   0   T4292   bei sonstige offentlichen Sonderrechnungen   P1779   0     31   33                                                                                                    | 29  |                                            | Sonderverm      | nögen       |                |                |               | 14182      | 0            | 14282 |                |           |            |                                                              | P1/69  | U      |
| 31 32 32 33 33 34 34 35 35 35 35 35 35 35 35 35 35 35 35 35                                                                                                    | 30  |                                            | an sonstige     | öffentliche | Sonderrechn    | ungen          |               | T4192      | 0            | T4292 |                |           | bei sons   | tigen öffentlichen Sonderrechnungen                          | P1779  | 0      |
| 32<br>33<br>34<br>35<br>36<br>37<br>38<br>39<br>50<br>50<br>50<br>50<br>50<br>50<br>50<br>50<br>50<br>50                                                                                                    | 31  |                                            |                 |             |                |                |               |            |              |       |                |           |            |                                                              |        |        |
| 33 34   35 36   36 37   38 38   38 38   39 Finable Cath Real Revenuer OPF CF1 CF2 CF3 CF4 CF5 CF6 CF7 CF8 CF9 CF10 CF11 CF12 CF13 CF14 Cf ⊕ : (1                                                                                                    | 32  |                                            |                 |             |                |                |               |            |              |       |                |           |            |                                                              |        |        |
| 34<br>35<br>36<br>37<br>38<br>39<br>59<br>50<br>50<br>50<br>50<br>50<br>50<br>50<br>50<br>50<br>50                                                                                                    | 33  |                                            |                 |             |                |                |               |            |              |       |                |           |            |                                                              |        |        |
| 35     36       37     38       38     5       39     Finandam Cash Rend       40     Finandam Cash Rend       40     Finandam Cash Rend                                                                                                    | 34  |                                            |                 |             |                |                |               |            |              |       |                |           |            |                                                              |        |        |
| 36 37 37 38 38 39 50 50 50 50 50 50 50 50 50 50 50 50 50                                                                                                    | 35  |                                            |                 |             |                |                |               |            |              |       |                |           |            |                                                              |        |        |
| 37<br>38<br>39<br>→ Encamben Cath Panel Reventure CDF CF1 CF2 CF3 CF4 CF5 CF6 CF7 CF6 CF9 CF10 CF11 CF12 CF13 CF14 Cf ⊕ : (+1)                                                                                                    | 36  |                                            |                 |             |                |                |               |            |              |       |                |           |            |                                                              |        |        |
| 38<br>39 ← Finablen Call Reventine CPF CE1 CE2 CE3 CE4 CE5 CE6 CE7 CE8 CE9 CE10 CE11 CE12 CE13 CE14 CE ⊕ : (1                                                                                                    | 37  |                                            |                 |             |                |                |               |            |              |       |                |           |            |                                                              |        |        |
| 33 - Encablen Cach Paol Revenuer CDF CF1 CF2 CF3 CF4 CF5 CF6 CF7 CF8 CF9 CF10 CF11 CF12 CF13 CF14 Cf (A) : (1                                                                                                    | 38  |                                            |                 |             |                |                |               |            |              |       |                |           |            |                                                              |        |        |
| ↓ Eingaben Cash Pool Berechner CPF CE1 CE2 CE3 CE4 CE5 CE6 CE7 CE8 CE9 CE10 CE11 CE12 CE13 CE14 CE ⊕ : ▲                                                                                                    | 39  |                                            |                 |             |                |                |               |            |              |       |                |           |            |                                                              |        |        |
|                                                                                                    |     | •                                          | Eingaben_C      | ash_Pool    | Berechner      | CPF CE1        | CE2 CE3       | CE4 0      | CE5 CE6 CE   | 7 CE8 | CE9   CE10   0 | CE11 CE12 | 2 CE13     | CE14 CE (+) : (+)                                            |        |        |
|                                                                                                    |     |                                            |                 |             |                |                |               |            |              |       |                |           |            | · · · ·                                                      |        | - m    |

Die Arbeitsmappe CPF enthält die Angaben für den CASH-POOL-FÜHRER (Amt Muster 1):

Das Konto Bargeld und Einlagen (T110) des Cash-Pool-Führers enthält nur die Einlagen der Berichtsstellen abzgl. der Entnahmen der Berichtsstellen.

Sollten Einlagen außerhalb des Cash Pools existieren, sind diese für die Datenlieferung an das Statistische Amt hinzuzufügen.

Die Arbeitsmappe CE1 enthält die Angaben für die CASH-POOL-EINHEIT 1 (Gemeinde Muster 1); hier als Bsp. eine Cash-Pool-Einheit mit Einlage

|    | А                                                                                                    | В               | с                  | D                             | E              | F           | G          | Н           | 1.1   | J           | к | L           | м                                                            | N      | 0 |
|----|----------------------------------------------------------------------------------------------------|-----------------|--------------------|-------------------------------|----------------|-------------|------------|-------------|-------|-------------|---|-------------|--------------------------------------------------------------|--------|---|
| 1  |                                                                                                    |                 |                    |                               |                |             |            |             |       |             |   |             |                                                              |        |   |
| 2  | Berichtsstel                                                                                                    | le:             |                    |                               |                | Gemeind     | e Muster 1 | ister 1     |       |             |   |             |                                                              |        |   |
| 3  | Berichtsstel                                                                                                    | lennummer:      |                    |                               |                | x           | xx         |             |       |             |   |             |                                                              |        |   |
| 4  |                                                                                                    |                 |                    |                               |                |             |            |             |       |             |   |             |                                                              |        |   |
| 5  |                                                                                                    |                 |                    |                               |                |             |            | zum Ende    |       | zum Ende    |   | Bargeld und | I Linlagen sowie Ausleinungen an Kreditinstitute             | 7440   |   |
| 6  | Cash-                                                                                                    | Pooling (u.a. E | Einheitskasse      | e, Landeshau                  | iptkasse, Amts | kasse)      | Code       | des         | Code  | des         |   | Bestand zu  | m Quartaisende (bis 2021 als 115 Zu meiden)                  | 7100   |   |
| 7  |                                                                                                    |                 |                    |                               |                |             |            | Quartals in |       | Vorquartals |   | Bestand zu  | m Quartaisende des Vorquartais (Bis 2021 als 116 zu melden)  | 1120   |   |
| 8  |                                                                                                    |                 |                    |                               |                |             |            | vollen Euro |       | in vollen   |   | Kassenkred  | ite<br>Maar Valde Bieble in een Ober sufficiender Fickeler   |        |   |
| 9  | Cash-Pool-F                                                                                                    | uhrer (CF):     |                    |                               |                |             |            |             | 71004 |             |   | Cash Pool F | unrer: verbindlichkeiten gegenüber zurührenden Einneiten     | Dacon  |   |
| 10 | Forderungs                                                                                                    | bestand zum C   | Quartalsende       | e gegenüber                   | entnehmende    | n Einheiten | 14101      |             | 14201 |             |   |             |                                                              | P1689  |   |
| 11 |                                                                                                    |                 |                    |                               |                |             |            |             |       |             |   | hairs Dara  |                                                              | DACAD  |   |
| 12 |                                                                                                    | an Bund         |                    |                               |                |             | 14131      |             | 14231 |             |   | beilt Dun   | -                                                            | P 1013 |   |
| 13 |                                                                                                    | an Lander       | 10 1               |                               |                |             | 14141      |             | 14241 |             |   | bei Cama    | III<br>inden (Comeindeverhänden                              | P 1023 |   |
| 14 |                                                                                                    | an Gemeinde     | en/Gemeind         | severbanden                   |                |             | 14151      |             | 14251 |             |   | bei Zwock   | archänden und dereleichen                                    | P 1033 |   |
| 15 | davon:                                                                                                    | an Zweckver     | banden und         | dergleichen                   |                |             | 14161      |             | 14261 |             |   | bei gesete  | aliahan Seziaharaiaharungan                                  | P 1049 |   |
| 16 |                                                                                                    | an die Sozial   | versionerung       | 8                             |                |             | 141/1      |             | 14271 |             |   | bei yeseu   | zichen Soziawersicherungen                                   | F 1055 |   |
| 1/ |                                                                                                    | an verbunde     | ne Unterner        | hmen, Beteili                 | igungen und    |             | T4181      |             | T4281 |             |   | bei verbur  | idenen Onternenmen, Beteiligungen und Sonderv.               | P1669  |   |
| 18 | Sondervermögen                                                                                                    |                 |                    |                               |                |             | Tanoa      |             | 74004 |             |   | boi consti  | igen affentlichen Senderrechnungen                           | D1670  |   |
| 19 | Cook Book F                                                                                                    | an sonstige o   | orientitche s      | onderrechnu                   | ingen          |             | 14151      |             | 14291 |             |   | Cash Pool E | inhoit: für einenen Liquiditätsbedarf entnemmene Mittel      | 1 10/3 |   |
| 20 | cash-POOPE                                                                                                    | timen (CC).     | or church a second | anfilhata Mitt                | al /7. filming | an Cash     | T4102      | 5 000       | T4202 |             |   | Cum our     | annena far eigenen eigenen eigenatabbedan eintrommene mitter | P1789  |   |
| 22 | Deal/Einhoi                                                                                                    | tekassa (Amtel  | kasso) zum C       | gerunnte witt<br>Duortolsondo | ter (zurunrung | all Cash-   | 14402      | 5.000       | 14202 |             |   |             |                                                              |        |   |
| 22 | Pool/Enniel                                                                                                    | an Rund         | kassej zuni c      | quartaisenue                  |                |             | T4122      | 0           | T4222 |             |   | beim Bun    | d                                                            | P1719  | 0 |
| 24 |                                                                                                    | an Länder       |                    |                               |                |             | T4142      | 0           | T4242 |             |   | bei Lände   | -<br>m                                                       | P1729  | 0 |
| 25 |                                                                                                    | an Gemeinde     | en/Gemeind         | leverhänden                   |                |             | T4152      | 5,000       | T4252 |             |   | bei Geme    | inden / Gemeindeverbänden                                    | P1739  | 0 |
| 26 |                                                                                                    | an Zweckver     | bänden und         | dergleichen                   |                |             | T4162      | 0           | T4262 |             |   | bei Zweck   | werbänden und dergleichen                                    | P1749  | 0 |
| 27 | davon:                                                                                                    | an die Sozial   | versicherun        | g                             |                |             | T4172      | 0           | T4272 |             |   | bei geset:  | zlichen Sozialversicherungen                                 | P1759  | 0 |
| 28 |                                                                                                    | an verbunde     | ne Unterneh        | hmen, Beteili                 | igungen und    |             |            |             |       |             |   | bei verbur  | idenen Unternehmen, Beteiligungen und Sonderv.               | 0.000  |   |
| 29 |                                                                                                    | Sonderverma     | ögen               |                               |                |             | 14182      | 0           | 14282 |             |   |             |                                                              | P1/69  | U |
| 30 |                                                                                                    | an sonstige ö   | offentliche S      | onderrechnu                   | ungen          |             | T4192      | 0           | T4292 |             |   | bei sonsti  | igen öffentlichen Sonderrechnungen                           | P1779  | 0 |
| 31 |                                                                                                    |                 |                    |                               |                |             |            |             |       |             |   |             |                                                              |        |   |
| 32 |                                                                                                    |                 |                    |                               |                |             |            |             |       |             |   |             |                                                              |        |   |
| 33 |                                                                                                    |                 |                    |                               |                |             |            |             |       |             |   |             |                                                              |        |   |
| 34 |                                                                                                    |                 |                    |                               |                |             |            |             |       |             |   |             |                                                              |        |   |
| 35 |                                                                                                    |                 |                    |                               |                |             |            |             |       |             |   |             |                                                              |        |   |
| 36 |                                                                                                    |                 |                    |                               |                |             |            |             |       |             |   |             |                                                              |        |   |
| 37 |                                                                                                    |                 |                    |                               |                |             |            |             |       |             |   |             |                                                              |        |   |
| 38 |                                                                                                    |                 |                    |                               |                |             |            |             |       |             |   |             |                                                              |        |   |
| 39 |                                                                                                    |                 |                    |                               | -              |             |            |             |       |             |   |             |                                                              |        |   |
|    | 🔹 🕨 Eingaben_Cash_Pool   Berechner   CPF   CE1   CE2   CE3   CE4   CE5   CE5   CE7   CE8   CE9   CE10   CE11   CE12   CE13   CE14   CE 🛞 : 🕻 |                 |                    |                               |                |             |            |             |       |             |   |             |                                                              |        |   |

Bargeld und Einlagen (T110) hat nur der Cash-Pool-Führer nachzuweisen.

Sollten evtl. Einlagen der Cash-Pool Einheiten außerhalb des Cash-Pools existieren, sind diese manuell einzutragen.